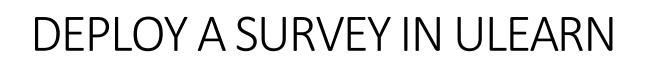

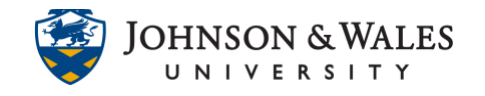

Once a survey has been <u>created</u>, deploy it in a content area for students to take.

## Instructions

- 1. Click a <u>content area</u> on the left menu to deploy your survey.
- 2. From the Create Assessment menu, select Survey.

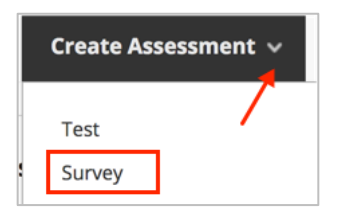

3. Click on the Survey you previously created.

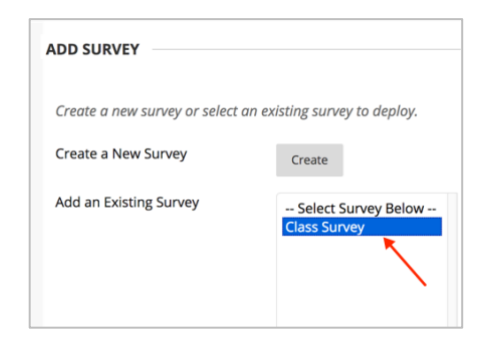

4. With the survey selected, click Submit.

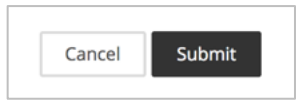

5. Provide a **name** and **instructions** in the text box.

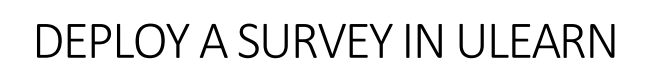

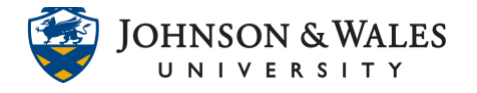

| SURVE           | SURVEY INFORMATION                                                                   |               |      |                                 |  |  |
|-----------------|--------------------------------------------------------------------------------------|---------------|------|---------------------------------|--|--|
| * Na<br>Class   | me<br>Surve                                                                          | 9             |      |                                 |  |  |
| Choos           | e Colo<br>Blac                                                                       | or of N<br>:k | lame |                                 |  |  |
| Conte<br>For th | Content Link Description<br>For the toolbar, press ALT+F10 (PC) or ALT+FN+F10 (Mac). |               |      |                                 |  |  |
| в               | Ι                                                                                    | U             | ÷    | Paragraph ~ Arial ~ 14px        |  |  |
| ж               | Г                                                                                    | Ĉ             | Q    | ∽ ♂ ☴ ☴ ☴ ☴ ☲ ☲ ☲ ੑੑ <b>x</b> ² |  |  |
| П               | "                                                                                    | Ω             |      |                                 |  |  |
|                 |                                                                                      |               | +    |                                 |  |  |
|                 |                                                                                      |               |      |                                 |  |  |

6. In the Survey Availability section, make sure that Make Available to Students is set to **Yes**. Fill out other options as desired. DO NOT check "**Force Completion**".

## DEPLOY A SURVEY IN ULEARN

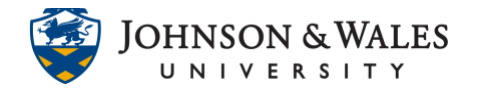

| Make ava                 | ilable to                 | students                                 | Yes                        | ⊖ No                                 |                              |        |
|--------------------------|---------------------------|------------------------------------------|----------------------------|--------------------------------------|------------------------------|--------|
| Add a nev<br>this surve  | v annou<br>y.             | ncement for                              | ⊖ Yes                      | o No                                 |                              |        |
| Multip                   | le Attem<br>Allo          | npts<br>w Unlimited Att                  | tempts                     |                                      |                              |        |
|                          | O Nu                      | mber of Attemp                           | ts                         |                                      |                              |        |
| Force                    | Complet                   | ion                                      |                            |                                      |                              |        |
| Once star                | ed, this s                | survey must be c                         | ompleted ir                | n one sitting.                       |                              |        |
| Set expect<br>they begin | ed comp<br>the surv<br>60 | letion time. Selec<br>rey.<br>Minutes    | cting this op              | otion also recora                    | 's completion                | time j |
|                          | Auto-Su<br>o OFF          | ibmit<br>- ON                            |                            |                                      |                              |        |
|                          | OFF: Th<br>ON: Tes        | e user is given th<br>t will save and ຣເ | e option to<br>ubmit autor | continue after t<br>natically when t | ime expires.<br>ime expires. |        |
| Displa                   | y After                   | 08/21/2020                               |                            | 07:54 AM                             | $\bigcirc$                   |        |
| Enter date               | s as mm                   | /dd/yyyy. Time n                         | nay be ente                | red in any increi                    | ment.                        |        |
| 🗆 Displa                 | y Until                   | 08/21/2020                               |                            | 07:55 AM                             | $(\Box)$                     |        |
| Enter date               | s as mm                   | /dd/yyyy. Time n                         | nay be ente                | red in any increi                    | ment.                        |        |

7. A **Due Date** can be entered if needed.

| DUE DATE                                                          |                                    |                                |
|-------------------------------------------------------------------|------------------------------------|--------------------------------|
| Set the date the survey                                           | is due. Optionally, do not a       | llow students to take a survey |
| Submissions are accept                                            | ed after this date, but are r      | narked Late.                   |
| Due Date                                                          | Any. Time may be entered in a      |                                |
| <ul> <li>Do not allow st</li> <li>Students will be up.</li> </ul> | udents to start the Survey if this | if the due date has passed.    |
| Students Will be un                                               | able to start the Survey If this   | s option is selected.          |

## **Instructional Design & Technology**

## DEPLOY A SURVEY IN ULEARN

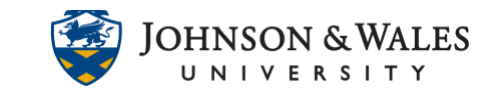

8. In the Show Survey Results and Feedback area, select any desired options. The most common options are to allow the student to see that the survey was completed by them.

| SHOW SURVEY RESULTS A                 | AND FEEDBACK TO       | ) STUDENTS                                    |                                                 |
|---------------------------------------|-----------------------|-----------------------------------------------|-------------------------------------------------|
| Survey results and feedback selected. | are available to stud | dents after they complete a survey. Set up to | two rules to show results and feedback. Rules o |
| WHEN (j)                              | /                     | STATUS 👔                                      | ANSWERS (j)                                     |
| After Submission                      | -                     | Ø                                             | All Answers Submitted                           |
| Choose                                | •                     |                                               | All Answers Submitted                           |

9. In the Survey Presentation section, select **All at Once**. It is not recommended to choose One at a Time and Prohibit Backtracking as these options can result in issues if a student is taking a survey on a mobile device.

| SURVEY PRESENTATION                                                                           |                                                                            |
|-----------------------------------------------------------------------------------------------|----------------------------------------------------------------------------|
| • All at Once<br>Present the entire survey on one screen.                                     | <ul> <li>One at a Time</li> <li>Present one question at a time.</li> </ul> |
|                                                                                               | Prohibit Backtracking<br>Prevent changing the answer to a c                |
| <ul> <li>Randomize Questions</li> <li>Randomize questions for each survey attempt.</li> </ul> |                                                                            |

10. Click Submit.

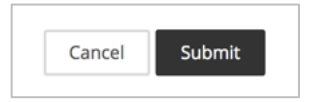

11. The survey has been deployed.

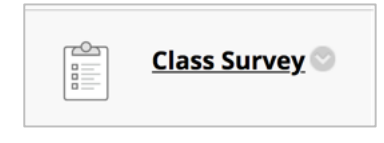

To access survey results, continue with this <u>user guide</u>.